## EBSCO eBooks USER GUIDE

## How to Download to Your Tablet or Smartphone for Offline Reading

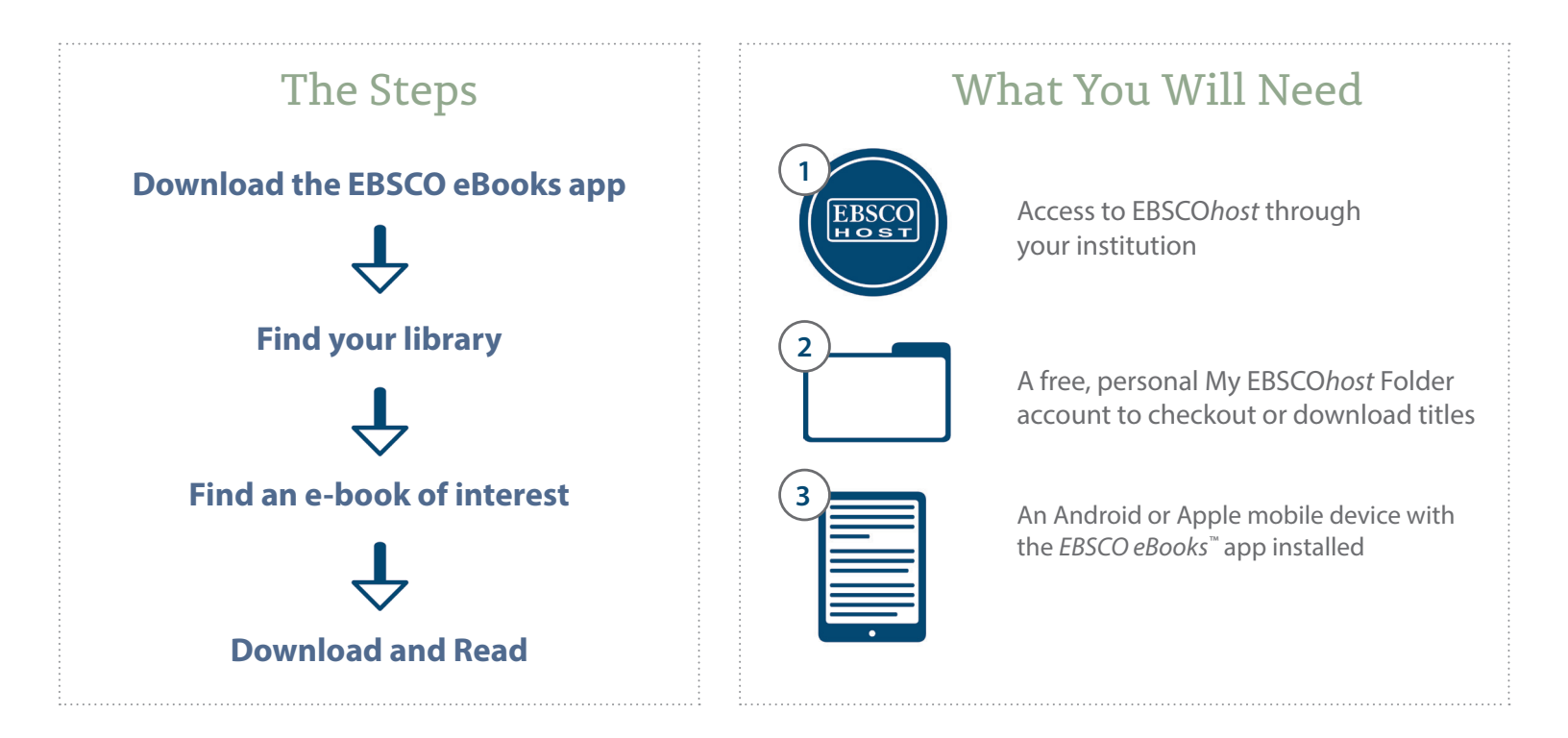

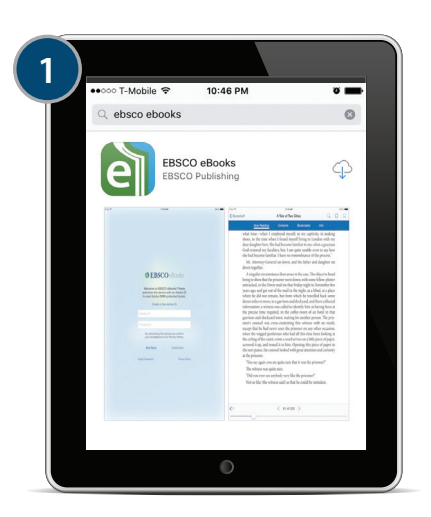

Download the EBSCO eBooks App from the iTunes or Google Stores

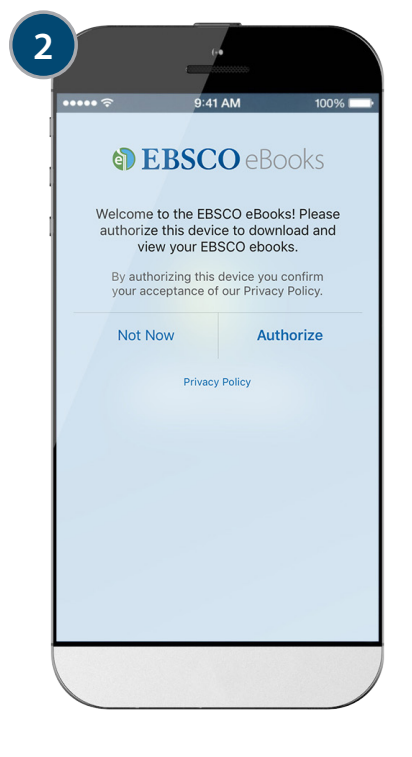

## Authorize the App

Simply tap "Authorize" to enable EBSCO to lend library books to you and enforce the proper checkout period.

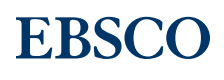

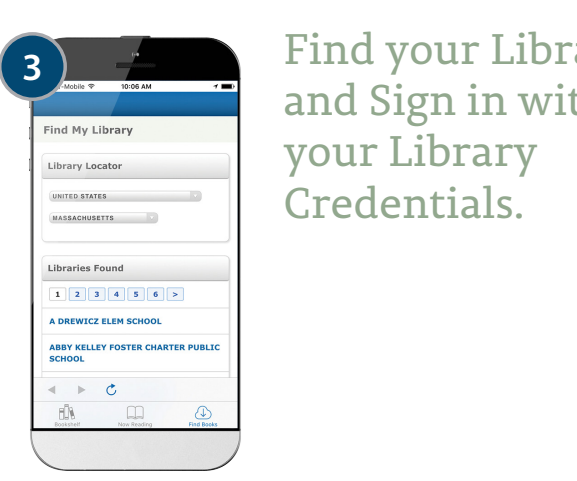

Find your Library and Sign in with

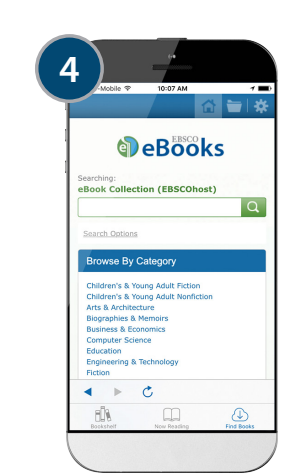

Find an e-book of Interest.

| 1000        | ile 🌣 10:09 AM 🛛 🥣 🔳                                                                                                    | ••፡፡፡ T-Mobile 🌩 10:09 AM                                                                                                    |                                                     |
|-------------|----------------------------------------------------------------------------------------------------|----------------------------------------------------------------------------------------------------|-----------------------------------------------------|
|             |                                                                                                    | Result List                                                                                                    | 1 i 🖿                                               |
| EC AN1      | I" OR EC GAR" OR EC × Q                                                                                                    | 1 of 37,847                                                                                                    |                                                     |
| 1-10 of 37  | 7,847 Refine Results >                                                                                                    | Pocket Photo Guide to t<br>Birds of Costa Rica                                                                                                    | :he                                                 |
| t.<br>eBook | Pocket Photo Guide to the Birds of Costa Rica                                                                                                    | Download (Offline)                                                                                                    |                                                     |
|             | By: Susan Fogden, London : Bloomsbury<br>Natural History. 2016. eBook.                                                                                                    | Authors:                                                                                                    |                                                     |
|             | Abstract<br>Ideal for the traveling nature watcher, this<br>useful guide provides a comprehensive<br>overview of the variety of bird-file to be<br>found in Costa Rica, Over 250 native<br>respirate an included in the hore. More | Publication Information:<br>London : Bloomsbury Natural<br>History, 2016                                                                                        | 7                                                   |
|             | Subjects<br>Science / Life Sciences / Zoology /                                                                                                    | Resource Type:                                                                                                    | A                                                   |
|             | Ornithology; NATURE / Animals / Birds;<br>TRAVEL / Central America                                                                                                    | Description:                                                                                                    |                                                     |
|             | Download (Offline)                                                                                                    | Ideal for the travelling nature watch<br>guide provides a comprehensive over<br>variety of bird-life to be found in Co<br>250 native species are included in th | er, this us<br>riview of<br>sta Rica.<br>ne book, e |
|             | C.                                                                                                    |                                                                                                    |                                                     |

## Search EBSCO*host* for e-book titles of interest.

- **a.** You can search by title or other detail, or you can browse by category from the home page.
- **b.** Select the book that you would like to read by clicking "Download ("Offline") in the result list or from the detailed record.

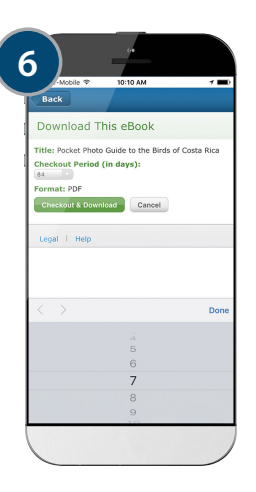

Select a Checkout Period and your desired format (EPUB is recommended if available) and click "Checkout & Download."

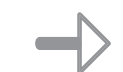

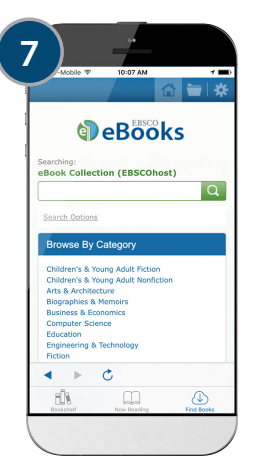

Your e-book will open in the app.

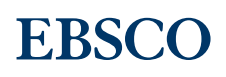